Diariamente irás ter várias tarefas propostas na Escola Virtual.

As tarefas (fichas do Estudo em Casa) também passarão a estar disponíveis na Escola Virtual, como "Tarefa E@D dia \*\*/\*\*/2020 – Disciplina". Estas, quando forem feitas deves carregá-las como anexo à tarefa.

## Como proceder a partir de segunda-feira?

Todos os dias de manhã (depois das sessões do estudo em Casa) deves visitar a ESCOLA VIRTUAL.

Entrar na conta de aluno e seguir os passos:

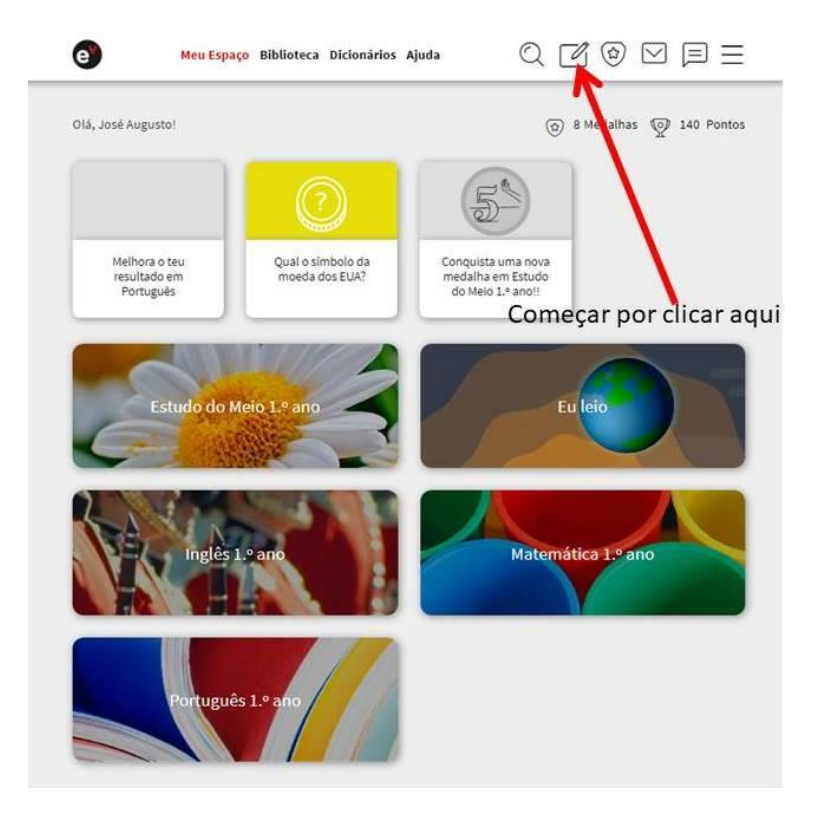

Aqui vão estar todas as tarefas propostas e não realizadas (de todas as disciplinas).

Escolhe por onde queres começar – não te esqueças que tens que as fazer todas para o trabalho do dia estar completo – **ATENÇÃO À DATA DE ENTREGA**.

| 0                                           | Meu Espaço Biblioteca Dicioná      | rios Ajuda  | Q 🗹 🕲 (     |                   |
|---------------------------------------------|------------------------------------|-------------|-------------|-------------------|
| Os meus tr                                  | abalhos                            | Todas as    | disciplinas | ×                 |
| Tarefas Materia                             | is                                 |             |             |                   |
| Estudo do Meio e Ci<br>Estudo do Meio 1.º a | dadania, Aula 5 - 05-05-2020<br>no |             | Entreg      | ar até 05-05-2020 |
| Tarefa SPO                                  |                                    |             | Entreg      | ar até 29-05-2020 |
| Portugues 1.º ano                           |                                    | 🛰 Depois cl | icar aqui   |                   |
|                                             |                                    | Ver todas   |             |                   |

Abrirá esta outra janela e aqui clica na tarefa.

| Meu Espaço Biblioteca Dicionários Ajuda                            | $Q \square 0 \square = =$ |
|--------------------------------------------------------------------|---------------------------|
| Tarefa                                                             |                           |
| Estudo do Meio e Cidadania_Aula 5 - 05-05-2020 (Entregar até 05-05 | -2020)                    |
| Estudo do Meio e Cidadania_Aula 5 - 05-05-2020                     |                           |
| Estudo do Meio e Cidadania_Aula 5 - 05-05-2020                     |                           |
| Anexar ficheiro                                                    |                           |
| Anexar ficheiro Er                                                 | n seguida clicar aqui     |
| Anexar ficheiro Er                                                 | n seguida clicar aqui     |

Abrirá outra página. Não te preocupes, pois esta é a que vais necessitar depois de concluir o trabalho, para anexares os ficheiros que fizeres em papel e ENTREGAR A TAREFA.

Na página que abrir, estará a tarefa proposta. Pode ser neste formato (**para imprimires** e resolveres, ou pode ser em formato de TAREFA ou AULA.

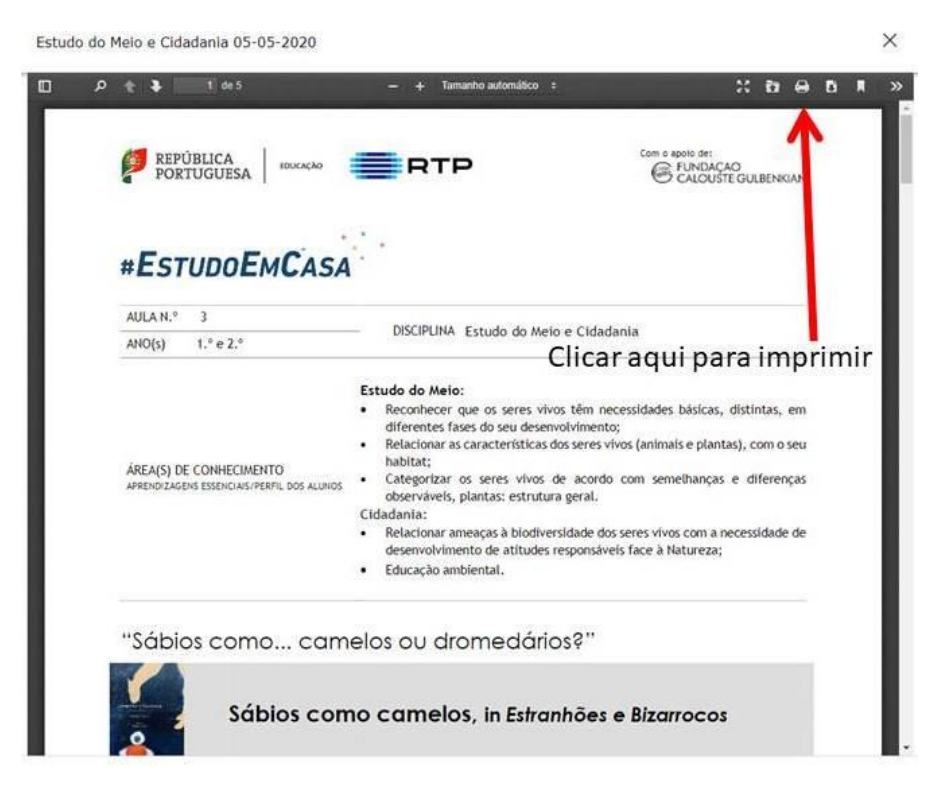

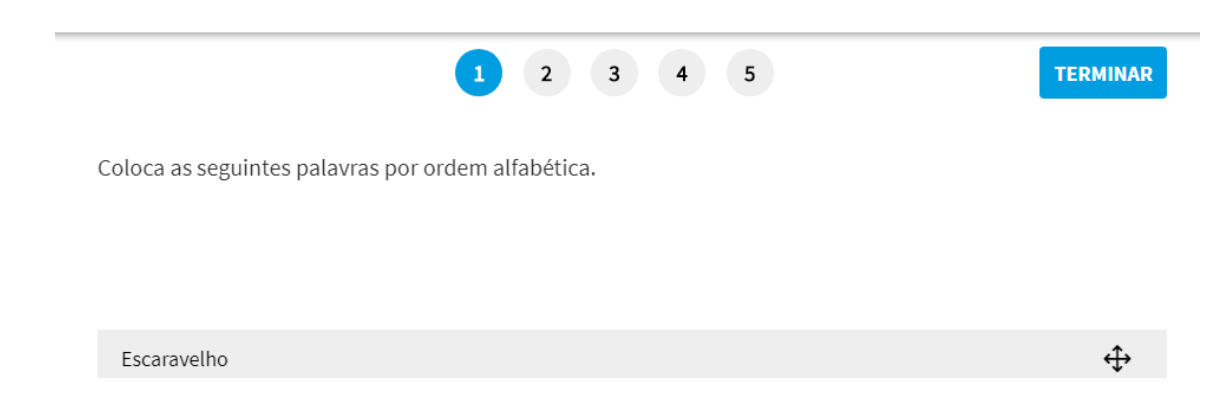

Formato AULA – Não te esqueças que tens que fazer os níveis todos

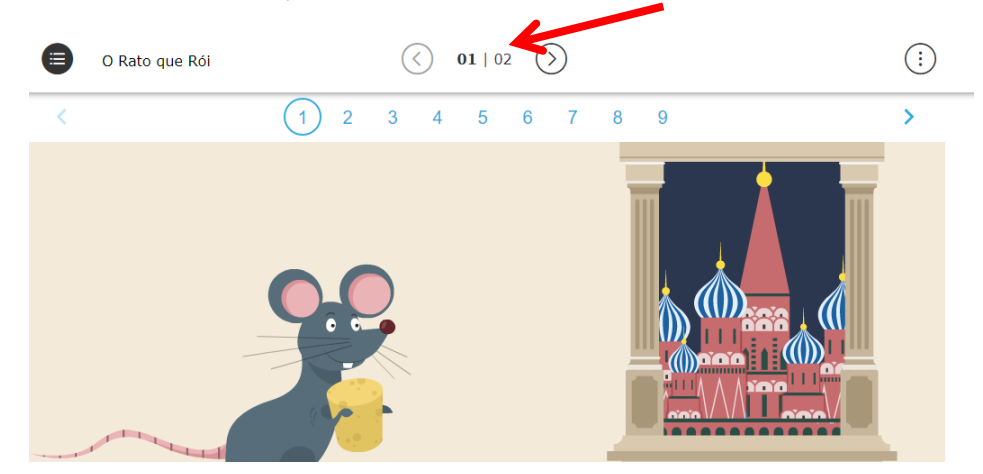

Seja em TAREFA ou AULA, quando chegares ao fim deves **ENTREGAR A TAREFA na página anterior** (a que ficou aberta quando entraste na tarefa).

Não te esqueças de ANEXAR os ficheiros que forem necessários. Podes anexar vários.

Só depois de anexares os ficheiros é que deves entregar a tarefa – se o fizeres antes já não os vais poder anexar.

| Meu Espaço Biblioteca Dicionarios Ajuda 🔍 🖉 🕼 💟                                                                                                    |                                                                                                  |                   |
|----------------------------------------------------------------------------------------------------|--------------------------------------------------------------------------------------------------|-------------------|
| Tarefa                                                                                                    | ← Tarefa                                                                                         | ÷                 |
| Estudo do Meio e Cidadania_Aula 5 - 05-05-2020 (Entregar até 05-05-2020)                                                                                                    | Estudo do Meio e Cidadania_Aula 5 - 05-05-2020 (Entregar até 05-05-2020)                         |                   |
| Estudo do Meio e Cidadania_Aula 5 - 05-05-2020                                                                                                    | Estudo do Meio e Cidadania, Aula 5 - 05-05-2020                                                  |                   |
| Estudo do Meio e Cidadania_Aula 5 - 05-05-2020                                                                                                    | Estudo do Meio e Cidadania_Aula 5 - 05-05-2020                                                   |                   |
|                                                                                                    |                                                                                                  |                   |
| Depois de resolvidas as fichas, fotografar ou digitalizar<br>guardar no computador ou tablet.<br>Clicar aqui para anexar.<br>Escolher o local do PC ou tablet onde estejam guardad<br>fazer "abrir".<br>Fazer este passo para todas as páginas a enviar. | Depois de ter anexado dos os ficheiros o<br>enviar, clicar aqui para proceder à entre<br>tarefa. | que quer<br>ga da |